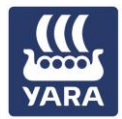

### Workforce Management Quick Reference Guide

#### Knowledge grows

### **Visitor Registration and Induction**

In preparation for your upcoming site visit we request that you please complete the following at least 48 hours prior to attending site:

- Register for and complete our online visitor induction (approx. 20mins); and
- Complete (sections 1,2,3,4 & 6) and return our Site Access Request Form [HESQ-YP-FRM-092-01] to your Yara responsible person
- 1. Open the Yara Pilbara Site Visitor Form
- 2. Upon completion you should receive an email from "yaravisitor@pegasus.net.au" with a link and instructions to access the <u>Yara Pilbara Visitor LMS</u>
- 3. Enter your details to create your Visitor account (*Previously visited the Yara Pilbara Site? Click Log in to use your existing details then go to Step7*)

| A                                                                 | Pegasus Workforce                                                                |
|-------------------------------------------------------------------|----------------------------------------------------------------------------------|
| Sign<br>Already h                                                 | up as a visitor<br>nave an account? Log In                                       |
| Select language                                                   | 2                                                                                |
| English (Australia                                                | ) ~                                                                              |
|                                                                   |                                                                                  |
| Personal Det                                                      | ails                                                                             |
| First Name*                                                       |                                                                                  |
| First Name                                                        |                                                                                  |
| Middle Name                                                       |                                                                                  |
| Middle Name                                                       |                                                                                  |
| Last Name*                                                        |                                                                                  |
| Last Name                                                         |                                                                                  |
| Date of Birth*                                                    |                                                                                  |
| DD/MM/YYYY                                                        |                                                                                  |
| Empil Addrocs*                                                    |                                                                                  |
| mail@address.c                                                    | com                                                                              |
| Confirm Email A                                                   | ddress*                                                                          |
| mail@address.c                                                    | com                                                                              |
| Mobile Number                                                     | *                                                                                |
| AU (+61)                                                          | Mobile Number                                                                    |
| I have read a Service Agreeme                                     | and agree to the End User<br>ent.                                                |
| I have read t<br>Notice at Collect<br>processing of pe<br>therein | the Privacy Policy and the<br>tion and agree to the<br>ersonal data as set forth |

4. Upon successful registration you will receive a notification and email.

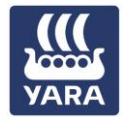

### Workforce Management Quick Reference Guide

#### Knowledge grows

### Visitor Registration and Induction

Check your email for an email from <u>noreply@pegasus.net.au</u> with subject "Account Setup Complete".
 Please select 'Activate My Account" to set your password.

| Join Pegasus                                                                                                    | Join Pegasus Workforce                                         |                                                                                                    |  |  |  |
|----------------------------------------------------------------------------------------------------|----------------------------------------------------------------|----------------------------------------------------------------------------------------------------|--|--|--|
| Hello Kane meinatagi, a Pe                                                                                                    | Hello Kane mensue, a Pegasus Workforce account enables you to: |                                                                                                    |  |  |  |
| <ul> <li>Manage your worker</li> <li>Complete training</li> <li>Access the site of you</li> </ul>                                       | compliance<br>ur clients who use<br>Activate My                | the Avetta Site Access solution                                                                                                   |  |  |  |
| Set Pegasus Workforce Passw                                                                                                    | vord                                                           |                                                                                                    |  |  |  |
| Please set a Pegasus Workforce Account pass<br>below. Your email address and password will be<br>access your Pegasus Workforce Account. | word<br>used to                                                |                                                                                                    |  |  |  |
| The password must be at least 8 characters long. It must contract least one upper case letter, one number and one symbol.               | ontain at                                                      |                                                                                                    |  |  |  |
| Password                                                                                                    |                                                                |                                                                                                    |  |  |  |
| Please Enter a password                                                                                                    | Ø                                                              |                                                                                                    |  |  |  |
| ✓ At Least 8 Characters Long ✓ One Upper Case Letter                                                                                    |                                                                |                                                                                                    |  |  |  |
| ✓ One Number                                                                                                    |                                                                | Account Setup Complete                                                                                                    |  |  |  |
| Confirm Password                                                                                                    |                                                                | Your Pegasus Workforce Account has now been                                                                                       |  |  |  |
| Please confirm your password                                                                                                    | Ø                                                              | successfully setup. Your email address and<br>password can now be used to access your<br>Pegasus Workforce Account on any device. |  |  |  |
| ✓ Passwords Match                                                                                                    |                                                                |                                                                                                    |  |  |  |
| Set Password                                                                                                    |                                                                | Continue to Sign-In                                                                                                    |  |  |  |

6. **Select Continue Sign In** and sign in with the credentials you have just set to be taken to Yara Pilbara's Visitor Learning Management System

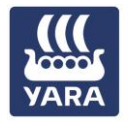

### Workforce Management Quick Reference Guide Visitor Registration and Induction

#### Knowledge grows

7. Select the Visitor Induction "course details" then select Enrol to launch the training

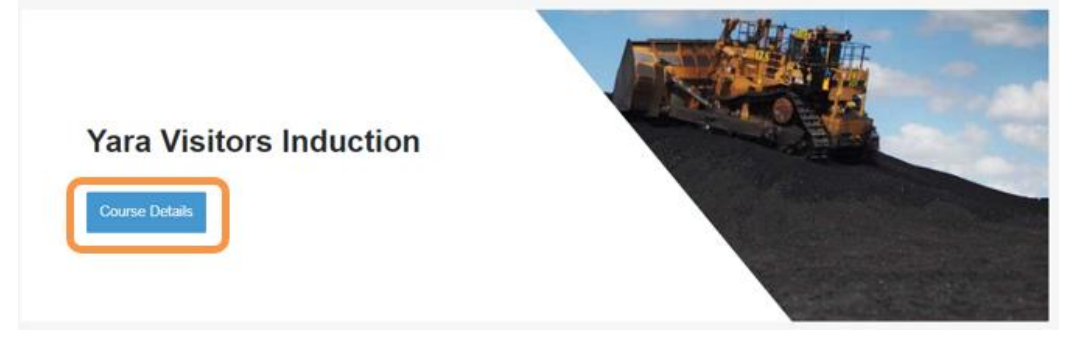

- 8. Once completed you will need to
  - a. Download the Site Access Request Form by selecting the 'View Document' button
  - b. Select and complete the Visitors acknowledgement; and finally
  - c. View / download your induction certificate (proof of completion) by selecting the View Certificate Button

Upon completion of each step there will appear the big green tick (see below) and once all completed the induction course status will change to 'Passed'.

| 3    | Yara Visitors Induction                                |                  |
|------|--------------------------------------------------------|------------------|
| Comp | letion Steps<br>Yara Visitors Induction<br>Interactive |                  |
| ~    | Yara Visitors Site Access Request Form<br>Document     | View Document    |
| ~    | Yara Visitors Induction Acknowledgement<br>Form        | b                |
| ~    | Yara Visitors Induction Certificate<br>Certificate     | View Certificate |

9. Email these completed documents to your Yara Responsible Person at least 48 hours prior to site access.

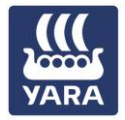

## Workforce Management Quick Reference Guide

4/4 [Approved]

#### Knowledge grows

# Visitor Registration and Induction

### **Trouble Shooting**

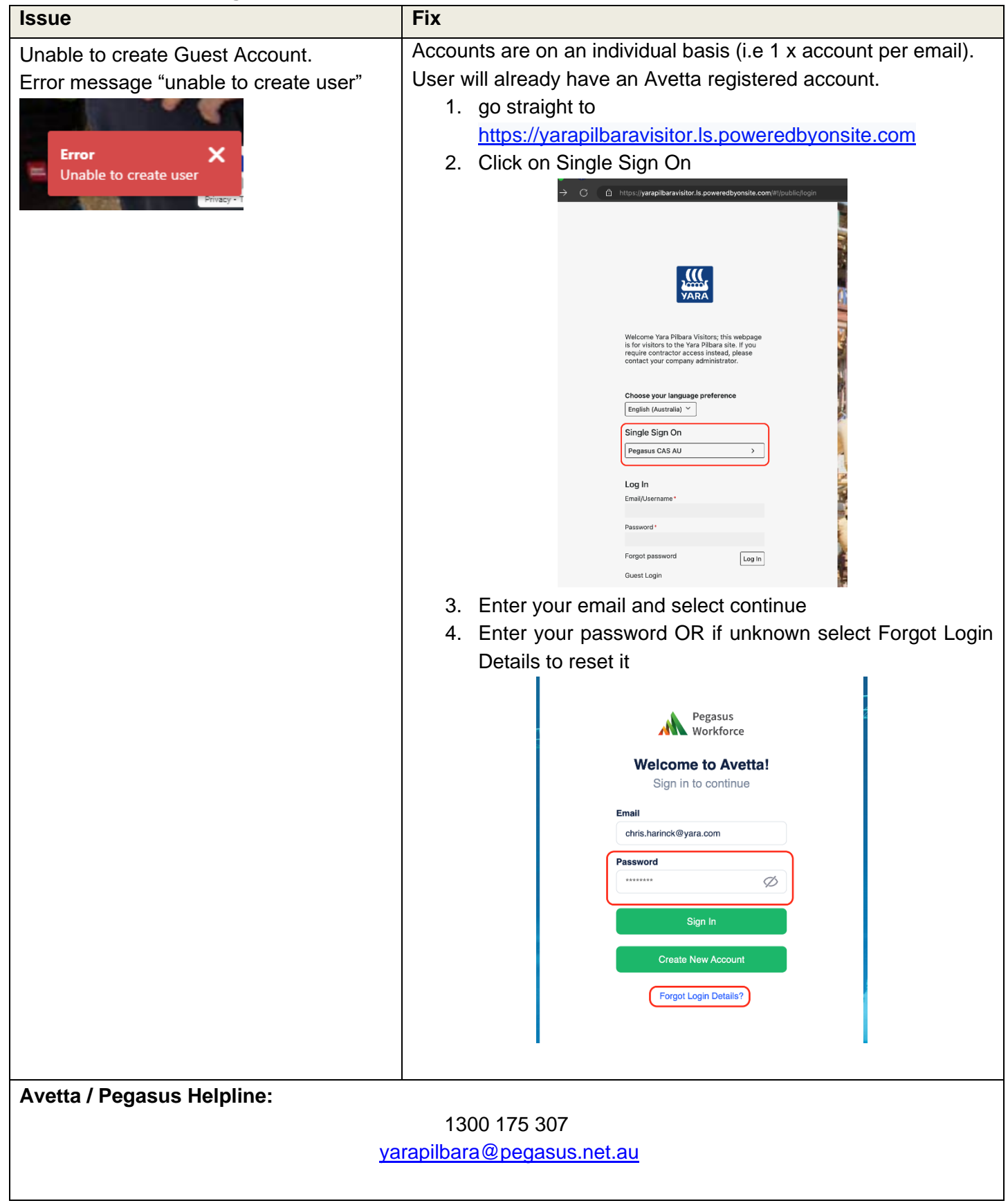